## GOLDEN HORSESHOE SOCCER LEAGUE (GHSL)

OSA registered referee wishing to officiate in the GHSL, who has officiated in the SRSL last season, will have to reactivate their account following the steps below:

Step 1: Go to <u>www.GHSL.ca</u>

Step 2: On the main page, locate the box that is titled 'Referee Registration Information'.

| TEL (905) 890-1568                                                                                                    | 5659 McADAM ROAD UNIT B3 MISSISSAUGA, ON                                                                                                    | I L4Z 1N4                                         |  |
|----------------------------------------------------------------------------------------------------|----------------------------------------------------------------------------------------------------|---------------------------------------------------|--|
| GOLDEN<br>SOCCER                                                                                                    | HORSESHO                                                                                                    | DE                                                |  |
|                                                                                                    |                                                                                                    | Returning Referees                                |  |
| About Login Cobodula                                                                                                    | C Ctopdinge Field Mone                                                                                                    | "Click Here for Details"                          |  |
| About - Login - Schedule                                                                                                  | s - Standings - Field Maps                                                                                                    |                                                   |  |
| outh Clarkson Sherida Dixie S.C. Erin Mills S.C. Flamborough S.C Georgetown S.C                                           | Hamilton Sparta Malton S.C. Milton Youth S.C                                                                                                    | Referee Registration                              |  |
| 00000                                                                                                    |                                                                                                    |                                                   |  |
| c below to view updated Team Placement List:<br><u>5L 2015 Placement List</u>                                             | 2015 st 7:00PM                                                                                                    | FIFA.com                                          |  |
| are planning on setting this meeting up as a Webinar.                                                                     | , 2015 at 7.00PM                                                                                                    | Mazinho: Thiago and p                             |  |
| ĸ                                                                                                    | SchedZk League Management Software                                                                                                    |                                                   |  |
| Choose 'Yes, register me for this                                                                                         | 1                                                                                                    |                                                   |  |
|                                                                                                    |                                                                                                    |                                                   |  |
| season as a returning referee                                                                                             | 5659 MeADAM ROAD UNIT B3 I                                                                                                    | MISSISSAUGA, ON L4Z 1N4                           |  |
| GAME IN THE<br>Abo                                                                                                    | SOUTH REGION OF THE ONTARIO SOCCER ASSOC                                                                                                    |                                                   |  |
| Member Clubs<br>Hamilton Sparia Malton S.C. Milton Youth S.<br>I no longer want<br>Oops, get me out                       | for this season as a returning referee<br>egistering this season<br>to be known as a referee<br>ation as a referee and member of the PHSA.<br>of here, I'm not a referee | Click here for details                            |  |
| Click below to view updated Team F<br>GHSL 2015 Placement List                                                            | Select Registration Ontion                                                                                                    | FIFA.com                                          |  |
| Apr<br>20<br>2015<br>The GHSL pre-season meeting will be held the evening of                                              | Eriday May 8th 2015 at 7:00PM                                                                                                    |                                                   |  |
| We are planning on setting this meeting up as a Webinar.<br>As soon as further details are available we will advise all C | lubs and nost on the website.<br>Sched2: Lague Management Software                                                                                                    | Mažinko: Thiago and C.<br>Rafinka are much hetter |  |

Step 3: Enter the email address you have previously used with Sched2k, your password and click 'submit'

| TEL (905) 890-1568                                                                                                    | 5659 McADAM ROAD UNIT B3 MISSISSAUGA, ON L4Z 1N4                              |
|----------------------------------------------------------------------------------------------------|-------------------------------------------------------------------------------|
| GOLDEN<br>SOCCER                                                                                                    | Use the EMAIL and PASSWORD from last season with the SRSL                     |
|                                                                                                    | THE ONTY                                                                      |
| Please provide your login credentials                                                                                                  | âps                                                                           |
| Member Clubs email Address Password                                                                                                    | (only for returning refs)                                                     |
| For New Registrants ONLY                                                                                                    |                                                                               |
| First Name Last Name                                                                                                    | Scroll down and                                                               |
| Apr<br>22 Click below to view updated T                                                                                                | ng season, by submitting this form you to USA for the upcoming season and are |
| 2015 GHSL 2015 Placement List                                                                                                    | LATEST NEWS                                                                   |
| And Registering for the upc 20 201                                                                                                    |                                                                               |
| The GHSL pre-season meeting will be held the evening of Friday May 8th, 20<br>We are planning on setting this meeting up as a Webinar. | 15 at 7:00PM Mažinho: Thiago and                                              |
| Sched2k Leegue Manage<br>Powered By Dhi Line S                                                                                         | vent Software<br>H-urve 2015                                                  |

Step 4: The process was done correctly if, upon login, you can view the referee module and profile tab

Step 5: You may now update your profile, field preferences and availability

Step 6 After ending your current session, you may now log back in using the 'Log in' function at the top of <u>www.ghsl.ca</u>.

\*\*If you skip the stages above and proceed directly to the 'log in' function at the top of ghsl.ca – you will not have access to your referee or profile tabs until you log out and follow the instructions as listed above.